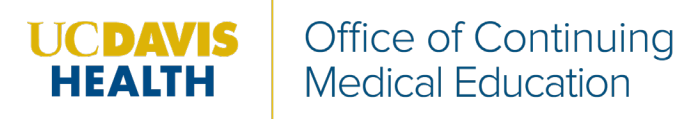

Step 1: https://ucdavis.cloud-cme.com/default.aspx

Step 2: Click Sign In, and sign in using your email address and password.

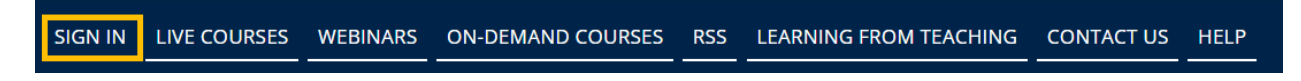

Step 3: Click the My CME button.

| SIGN OUT L                | IVE COURSES | WEBINARS   | ON-DEMAND COURSES             | RSS LEARNING FROM           | TEACHING CONTACT |                  |  |  |
|---------------------------|-------------|------------|-------------------------------|-----------------------------|------------------|------------------|--|--|
| Step 4: Click Transcript. |             |            |                               |                             |                  |                  |  |  |
| Profile                   |             | Transcript | Evaluations &<br>Certificates | Registrations &<br>Receipts | Claim Credit     | External Credits |  |  |
| Tests                     |             | Syllabus   |                               |                             |                  |                  |  |  |

**Step 5**: Select a date range for the transcript records you wish to access by entering in a Start and End Date or filter transcripts by credit type. You can email or download your transcript.

| Filter by Date:                                      | Filter by Credit Type(s): 🚱 | Show Zero Hour Credits | Download Transcript Email Transcript |
|------------------------------------------------------|-----------------------------|------------------------|--------------------------------------|
| Start Date: 1/1/2010 IIII<br>End Date: 3/5/2021 IIII | Select 💌                    | Hide External Files    | Upload Files                         |
|                                                      | Apply Clear                 |                        |                                      |

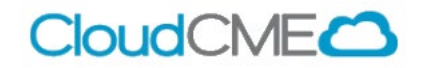

## Via CloudCME App

- Step 1: Open the CloudCME Mobile App.
  Step 2: Login using your email address and password.
  Step 3: Select My Transcript on the menu.

Step 4: Select "View," "Email" or "Save to My Device" depending on the action you wish to take.

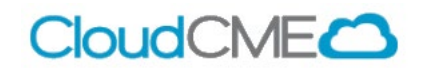